## ...one medical now How to Create a One Medical Now account

To access care through One Medical Now, you must first create an online account.

## 1. Visit <u>www.onemedical.com/mynow</u> and click 'Activate your sponsored membership'

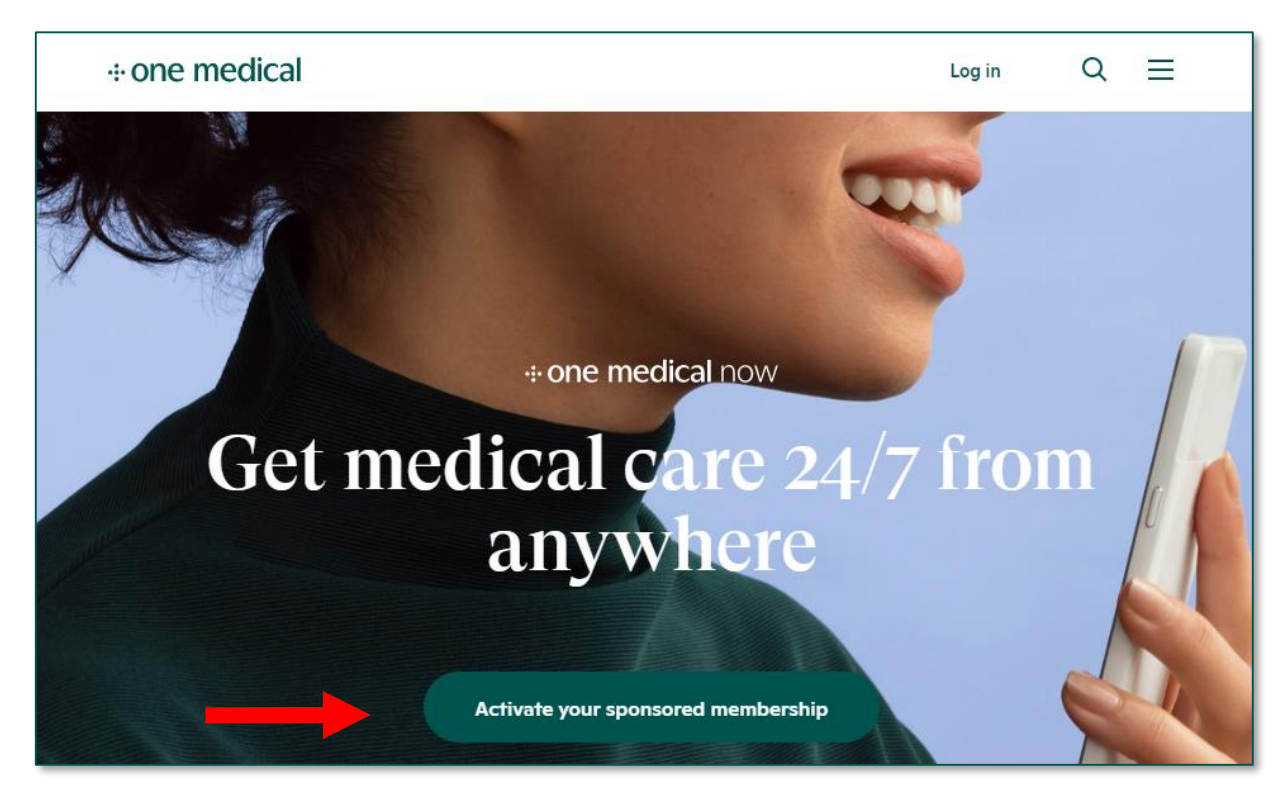

**\*NOTE:** If you have an existing One Medical membership and you have since moved to a location where One Medical does not have physical offices, like Texas, please email <u>techsupport@onemedical.com</u> to update your location to "Virtual" and the One Medical team will update your profile. It's important to update your location, because One Medical has customized the experience for One Medical Now (virtual care) members.

2. Enter your SpaceX e-mail.

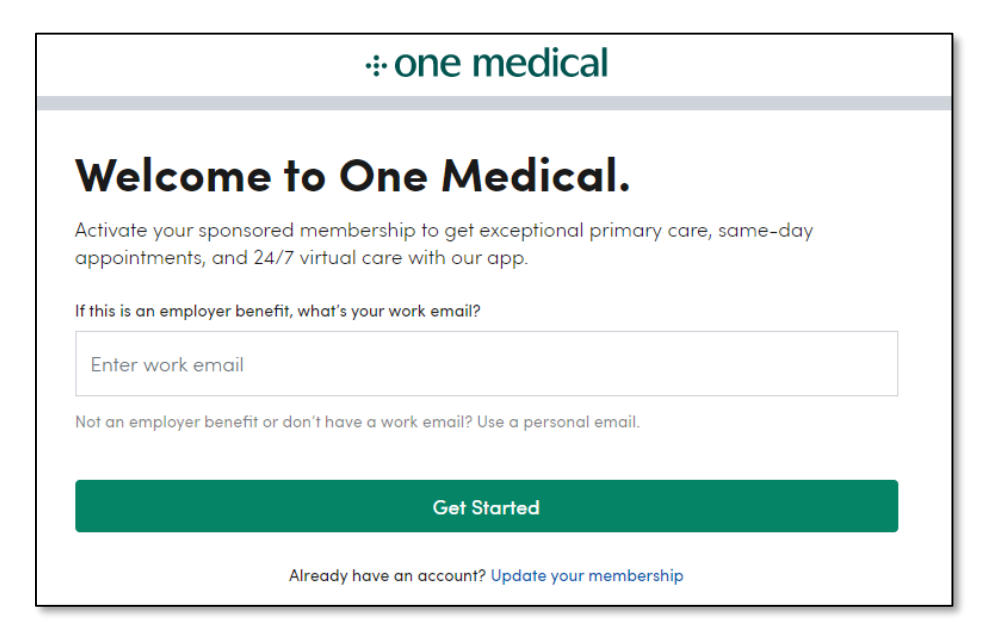

## 3. Enter our company code: SXJCXOM15

| < | +: one medical Already of                                                                           | a member? Log in |  |  |  |  |  |
|---|----------------------------------------------------------------------------------------------------|------------------|--|--|--|--|--|
|   | Enter your activation code                                                                          |                  |  |  |  |  |  |
|   | What's your activation code?<br>Enter activation code<br>Forgot your code? Resend to joe@spacex.com |                  |  |  |  |  |  |
|   | Next                                                                                                |                  |  |  |  |  |  |

4. Select the type of membership you would like to create.

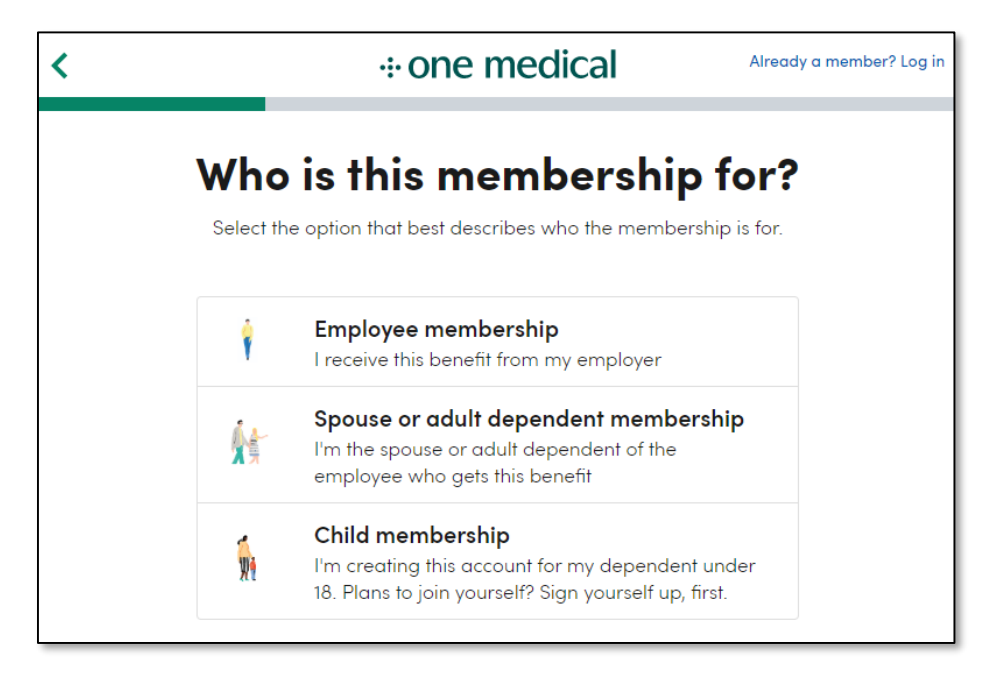

5. Complete the requested information (i.e., Name, Date of Birth, Sex, Contact Information, etc.)

|                                 | •one                                                   | medical                                                                            |                                                                                                    |  |
|---------------------------------|--------------------------------------------------------|------------------------------------------------------------------------------------|----------------------------------------------------------------------------------------------------|--|
| Let<br>nere's no pape<br>so     | <b>t's start w</b><br>rwork in the of<br>we can set up | <b>vith your info</b><br>fice. Just provide a few details<br>your child's account. | now                                                                                                    |  |
| First name                      |                                                        | Last name                                                                          |                                                                                                    |  |
| Enter first no                  | ame                                                    | Enter last name                                                                    | Confirm your contact information                                                                                                    |  |
| + Add a Prefer<br>Date of birth | dd a Preferred Name (optional)<br>e of birth           |                                                                                    | t first name Parent last name                                                                                                    |  |
| MM                              | DD                                                     | YYYY                                                                               |                                                                                                    |  |
| Sex                             |                                                        |                                                                                    |                                                                                                    |  |
| Male                            | Female                                                 | 7                                                                                  | ppt, suite, floor (optional)                                                                                                    |  |
| + Add gender information        |                                                        |                                                                                    | number                                                                                                    |  |
|                                 |                                                        |                                                                                    | ry communication email                                                                                                    |  |
|                                 |                                                        | Vext                                                                               | All communications for your child will be sent to this email. This includes registration<br>confirmation, account and appointment information. |  |

For technical difficulties, call One Medical at 310-300-1051.

6. Review and accept the Terms of Service and HIPAA Notice.

| Terms of Service and HIPAA Notice                         |               |  |  |  |  |  |
|-----------------------------------------------------------|---------------|--|--|--|--|--|
| I am at least 18 years of age and I have read and accept: |               |  |  |  |  |  |
| Membership Terms of Service                               | l agree       |  |  |  |  |  |
| Medical Terms of Service                                  | l agree       |  |  |  |  |  |
| Privacy Policy                                            | l agree       |  |  |  |  |  |
| I acknowledge receipt of the following:                   |               |  |  |  |  |  |
| Notice of HIPAA Privacy Practices                         | l acknowledge |  |  |  |  |  |